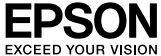

# CPS ソフトリッパー Plus3 for LASER セットアップガイド

## PostScript<sup>®</sup> ソフトウェアインタープリタ

このたびは、本製品をお買い上げいただき、誠にありがとうございます。本製品は、 Offirio シリーズ専用の PostScript 3 ソフトウエア RIP です。Adobe 社純正 PostScript 3 によりポストスクリプト出力を行い、高度なデジタルカラーソリュー ションを実現します。本書をよくお読みいただき、正しい取り扱いをお願いいたしま す。また、本書はなくさないように大切に保管してください。

#### ライセンス番号

このライセンス番号を紛失されますと、PostScript ブリンタとして使用できなくなり、 CPS ソフトリッパー Plus3 for LASER を再購入していただくことになります。ライセ ンス番号は別にメモを取るなど、万が一の場合に備えておくことをお勧めします。

### シリアルナンバー

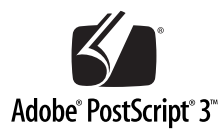

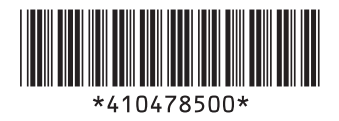

© セイコーエプソン株式会社 2006 Printed in XXXXX 06.xx-xx xxx

## 同梱物の確認

箱を開けたら、まず以下の内容物がすべて揃っていることを確認してください。同梱品に不足し ているもの、損傷しているものがございましたら、お買い求めいただいた販売店までご連絡くだ さい。

#### ■セットアップガイド(本書)

必ずお読みください。本製品をご使用になるにあたっての注意事項および本製品のセットアップ 方法が記載されています。

### ■ CPS ソフトリッパー Plus3 for LASER CD-ROM

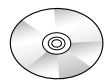

ソフトウェア本体と電子マニュアル(ユーザーズガイド)を収録した CD-ROM です。ライセンス番号を記載した本書とともに大切に保管してください。 また、本製品の使い方を説明した電子マニュアルを PDF (Portable Document Format) ファイルとして収録しています (Mac OS のファイル 名は「ユーザーズガイド.pdf」、Windows のファイル名は「Users.pdf」で す)。このファイルをお読みいただくには、Adobe 社の Acrobat® Reader (バージョン 4.0 以降)または Adobe® Reader®、Adobe® Acrobat® が必要 です。詳しくは、以下のページを参照してください。 プ本書 55 ページ「電子マニュアル (PDF ファイル)の見方」

### ■ポストスクリプト・ロゴシール

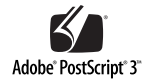

Adobe PostScript の正規ライセンスを登録した PostScript プリンタであ ることを識別するために、このポストスクリプト・ロゴシールが必要です。 本製品をインストールしたら、このシールをプリンタ本体(正面またははっ きりとわかる位置)に貼り付けてください。

# もくじ

| セットアップ手順の概略                         | 2  |
|-------------------------------------|----|
| 本書中のマークと表記について                      | 4  |
| 必要なシステムの確認                          | 5  |
| 動作可能コンピュータ                          | 5  |
| プリンタ接続形態の確認                         | 6  |
| プリントサーバ接続                           | 6  |
| スタンドアロン接続                           | 8  |
| 印刷環境(OSの組み合わせ)の確認                   | 9  |
| セットアップの前に                           | 12 |
| Windows でのセットアップ                    | 13 |
| プリンタに同梱されている標準プリンタドライバの注意           | 13 |
| プリントサーバ接続環境でのインストール                 |    |
| (サーバへのインストール)                       | 14 |
| プリントサーバ接続環境でのインストール                 |    |
| (クライアントへのインストール)                    | 17 |
| スタンドアロン接続環境でのインストール                 | 19 |
| EPSON PS Server の準備                 | 22 |
| EPSON PS Server の起動                 | 25 |
| ライセンス番号の入力                          | 26 |
| プリンタの選択                             | 27 |
| EPSON PS Server の終了                 | 27 |
| Mac OS X でのセットアップ                   | 28 |
| サーバへのインストール                         | 28 |
| クライアントへのインストール (Mac OS X v10.2.8)   | 31 |
| クライアントへのインストール(Mac OS X v10.3.9 以降) | 33 |
| EPSON PS Server の準備                 | 36 |
| EPSON PS Server の起動                 | 38 |
| ライセンス番号の入力                          | 39 |
| プリンタの追加                             | 41 |
| EPSON PS Server の終了                 | 44 |
| Mac OS 9(クライアント)でのセットアップ            | 45 |
| Mac OS 9(クライアント)へのインストール            | 45 |
| プリンタの選択                             | 48 |
| 電子マニュアル(PDF ファイル)の見方                | 55 |

## セットアップ手順の概略

お使いのコンピュータ環境によって、本製品のセットアップ方法が異なります。必ずセットアップ手順の概略を確認してから、本製品の セットアップを行ってください。

#### 【1. セットアップ環境の確認】

①必要なシステムの確認

本製品を使用するために必要なハードウェアおよびシステム条件が揃っているか確認します。 ∠3°本書5ページ「必要なシステムの確認」

② プリンタ接続の確認

どのような状態でプリンタをコンピュータに接続しているか確認します。スタンドアロン接 続やネットワーク接続、またプリントサーバやクライアントなど、本書を理解していただく 上で必要な情報を掲載しています。

△ 本書6ページ「プリンタ接続形態の確認」

③ ネットワーク接続の確認

印刷を行うコンピュータとプリンタ(またはプリントサーバとなるコンピュータ)をネット ワーク接続で使用する場合、本製品で使用可能な OS や通信プロトコルの組み合わせである ことを確認します。

△ 本書9ページ「印刷環境(OSの組み合わせ)の確認」

④ インストール作業のための事前確認

その他、本製品のインストールに必要な条件を確認します。

∠☞ 本書 12 ページ「セットアップの前に」

### 【2. 本製品のインストール】

本製品をスタンドアロン接続で使用する場合と、プリントサーバ / クライアントとして使用する場合では、それぞれの環境で必要なソフトウェアが異なります。【1. セットアップ環境の確認】でご確認いただいた、必要なコンポーネントをインストールします。

ΙL

| Windows の場合               | Mac OS X の場合             |
|---------------------------|--------------------------|
| ⊿予 本書 14 ページ 「プリントサーバ接続環境 | ∠☞ 本書28 ページ「サーバへのインストール」 |
| でのインストール (サーバへのインス        |                          |
| トール)」                     |                          |
| ⊿♂ 本書 19 ページ 「スタンドアロン接続環境 |                          |
| でのインストール」                 |                          |
| Г                         |                          |
| 4                         | 7                        |

### 【3. サーバのセットアップ】

EPSON PS Server を起動し、ライセンス番号の入力など必要な設定を行います。

| Windows の場合                       | Mac OS X の場合                    |
|-----------------------------------|---------------------------------|
| ∠☞ 本書 22 ページ「EPSON PS Server の準備」 | ⊿テ本書 36 ページ「EPSON PS Serverの準備」 |
| ∠☞ 本書 25 ページ「EPSON PS Server の起動」 | ⊿ア本書 38 ページ「EPSON PS Serverの起動」 |
| ∠☞ 本書 26 ページ「ライセンス番号の入力」          | ∠☞ 本書 39 ページ「ライセンス番号の入力」        |
|                                   |                                 |

Л

#### 【4. クライアントでのプリンタ選択 / 追加】 印刷を行うコンピュータから対象のプリンタ(EPSON PS Server)を選択/追加します。 Windows の場合 Mac OS X の場合 Mac OS 9 の場合 ∠3 本書 17 ページ 「プリント ▲ 小子 本書 31 ページ 「クライアン △ 本書 45 ページ「Mac OS トへのインストール (Mac サーバ接続環境でのイン 9 (クライアント) へのイ ストール (クライアント OS X v10.2.8) ンストール へのインストール)| ▲ 本書 33 ページ 「クライアン ▲ 本書 48 ページ 「プリンタ / 〒本書 27 ページ 「プリンタ トへのインストール (Mac の選択し の選択し OS X v10 3 9 以降) ∠ 余本書 41 ページ「プリンタ の追加し

 $\downarrow$ 

#### 【本製品を使用して印刷する】

以上で本製品のセットアップは終了です。お使いのアプリケーションソフトウェアから 【4. ブリンタの選択 / 追加】で選択したブリンタを指定して印刷できます。

#### セットアップ後の操作について

#### セットアップ手順の概略 – 3

## 本書中のマークと表記について

### マークについて

マークが付いている文章は次のように重要な内容を記載しています。

この表示を無視して誤った取り扱いをすると、プリンタ本体が損傷したり、プリンタ本体、プリンタドライバやユーティリティが正常に動作しなくなる場合があります。この表示は、本製品をお使いいただく上で必ずお守りいただきたい内容を示しています。

∠ 
ア 関連した内容の参照ページを示しています。

#### 掲載画面について

- 本書の画面は実際の画面と多少異なる場合があります。また、OS の違いや使用環境によっても異なる画面となる場合がありますの で、ご注意ください。
- 本書に掲載する Windows の画面は、特に指定がない限り Windows XP の画面を使用しています。
- 本書に掲載する Mac OS X の画面は、特に指定がない限り Mac OS X v10.2 または v10.3 の画面を使用しています。

#### Windows の表記について

Microsoft® Windows® 2000 Operating System 日本語版 Microsoft® Windows® XP Professional Operating System 日本語版 Microsoft® Windows® XP Home Edition Operating System 日本語版 本書では、上記各オペレーティングシステムをそれぞれ「Windows 2000」、「Windows XP」と表記しています。またこれらを総称する 場合は「Windows」、複数の Windows を併記する場合は「Windows XP/2000」のように Windows の表記を省略することがあります。

#### Mac OS の表記について

Mac OS 9.2.2 Mac OS X v10.2.8/v10.3.9 以降 本書では、上記各オペレーティングシステムをそれぞれ「Mac OS 9」、「Mac OS X」と表記しています。またこれらを総称する場合は 「Mac OS」と表記します。

### 4 - 本書中のマークと表記について

## 必要なシステムの確認

本製品を使用するために必要なハードウェアおよびシステム条件は、次の通りです。

### 動作可能コンピュータ

ネットワーク接続したプリンタで頻繁に印刷を行う場合、できるだけ 高速な CPU を搭載したコンピュータに EPSON PS Server をセット アップすることをお勧めします。

EPSON PS Server を起動している環境から他のアプリケーション を実行することも可能ですが、よりシステムの安定性を確保するため に、EPSON PS Server 専用に 1 台のコンピュータを用意し、別の コンピュータから印刷を行うアプリケーションを起動することをお 勧めします。1 台のコンピュータで EPSON PS Server と他のアプ リケーションを同時に使用する場合には、十分なメモリが確保された コンピュータにセットアップしてください。

| 対応 OS    | サーバ:                                                    |
|----------|---------------------------------------------------------|
|          | Mac OS X v10.3.9 以降、Windows XP*1 SP1 以降                 |
|          | クライアント:                                                 |
|          | Mac OS 9.2.2、Mac OS X v10.2.8、v10.3.9以降、Windows         |
|          | 2000 SP4、Windows XP SP1 以降                              |
| PC 環境    | 最小 Pentium <sup>®</sup> III 1GHz 以上、PowerPC G4 733Hz 以上 |
|          | 推奨 Pentium <sup>®</sup> 4 2GHz 以上、PowerPC G4 1GHz 以上    |
| 搭載メモリ    | 最小 384MB、推奨 512MB 以上                                    |
| HDD*2    | 最小 500MB、推奨 2GB 以上                                      |
| プリンタとの接続 | USB/ ネットワーク <sup>*3</sup>                               |

- \*1 Windows XP をプリントサーバとした場合、市販のプリンタフォント(欧文 Type 1 フォントや和文 CID フォント)をインストールできません。
- <sup>2</sup> 最小= RIP がインストール時に必要とする容量。 推奨=スプーラ等の機能を全て使用する場合。
- \*3 プリンタに標準装備されているネットワークインターフェイスのみが使えます。

#### 必要なシステムの確認 – 5

## プリンタ接続形態の確認

本製品では、アプリケーションソフトから印刷を行うコンピュータと プリンタとの接続形態によって、「プリントサーバ接続」と「スタン ドアロン接続」の2つの使用方法があります。 本製品のインストールを始める前に、接続形態と各コンピュータにイ ンストールが必要なコンポーネントを確認してください。

## プリントサーバ接続

EPSON PS Server を起動して RIP 処理を行うコンピュータと、ア プリケーションから印刷を実行するコンピュータをネットワーク接 続する方法です。

EPSON PS Server をインストールしたコンピュータを「プリント サーバ」、印刷を実行するコンピュータを「クライアント」と呼びます。

<概念図:図はクライアント2台の場合ですが、複数のクライアントを接続できます。>

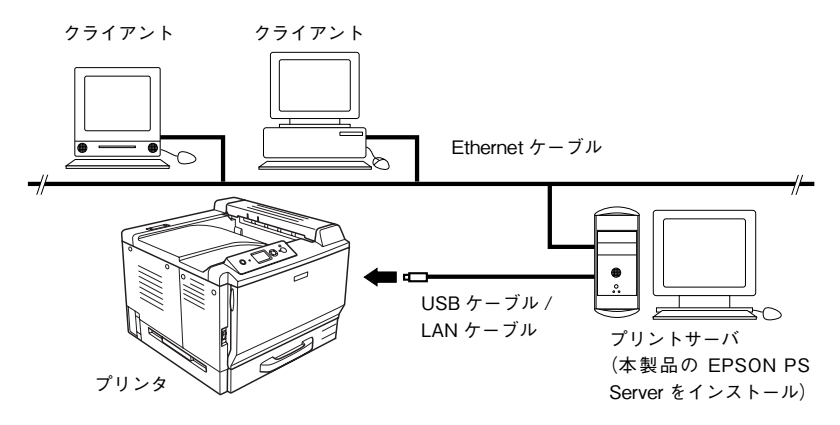

「プリントサーバ」と「クライアント」に、それぞれ次のコンポーネ ントをインストールします。

#### ■プリントサーバのコンピュータ

全てのコンポーネントをインストールすることをお勧めします。最小 の構成でインストールしたい場合は、以下のものを選択してインス トールします。

| Windows XP      | Mac OS X                                                                                                    |
|-----------------|----------------------------------------------------------------------------------------------------|
| EPSON PS Server | <ul> <li>EPSoftRIP_APP</li> <li>EPSoftRIP_APPMan</li> <li>EPSoftRIP_XX-XXXX</li> <li>「XX-XXXX」はお使いのブリンタ機種名<br/>を表示</li> </ul> |

#### ■クライアントのコンピュータ

クライアントソフトのみをインストールします。インストールする OS によってクライアントソフトのコンポーネント名称が異なりま す。下表を参照して確認してください。

| Windows 2000/XP                                   | Mac OS X                                                                                                    | Mac OS 9             |
|---------------------------------------------------|----------------------------------------------------------------------------------------------------|----------------------|
| クライアントソフト<br>(PS Manager,<br>PS Folder、PS Driver) | Mac OS X 10.2.8<br>・ EPSON PPDPlugin<br>・ PPDInstaller_XX-XXXX<br>・ EPsoftRIP_ScreenFonts<br>・ EPsoftRIP_PsmAnager<br>Mac OS X 10.3.9 以降<br>・ EPSON PPDPlugin<br>・ EPSON PPDPlugin<br>・ EPSoftRIP_PPD_XX-XXXX<br>・ EPsoftRIP_ScreenFonts<br>・ EPsoftRIP_SmMan<br>・ EPsoftRIP_PsmAnager<br>* 「XX-XXXX」はお使いのプ<br>リンタ機種名を表示 | コンポーネントの選択は<br>不要です。 |

## スタンドアロン接続

1 台のコンピュータで「プリントサーバ」の機能と「クライアント」 の機能を兼用し、アプリケーションからの印刷と EPSON PS Server での RIP 処理を同時に行う場合、「スタンドアロン接続」と呼びます。

プリンタとコンピュータをネットワーク接続している場合でも、 EPSON PS Server がインストールされたコンピュータから直接印 刷を行う場合はスタンドアロン接続に準じてお考えください。

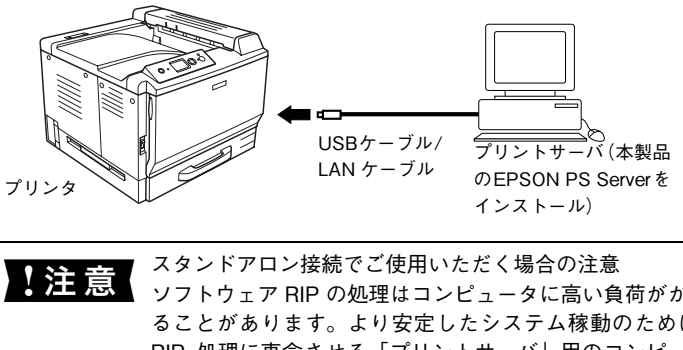

<概念図:ローカル接続によるスタンドアロン接続>

【注意 スタンドアロン接続でご使用いただく場合の注意 ソフトウェア RIP の処理はコンピュータに高い負荷がかか ることがあります。より安定したシステム稼動のために、 RIP 処理に専念させる「プリントサーバ」用のコンピュー タを用意することをお勧めします。「スタンドアロン接続」 でお使いいただく場合には、できるだけ処理能力の高いコ ンピュータを使用してください。

## 印刷環境(OSの組み合わせ)の確認

EPSON PS Server が稼動する OS(プリントサーバ)と印刷を行う OS(クライアント)の組み合わせによって印刷をおこなうための前 提条件などが異なります。下表を参照して前提条件([A] ~ [F]) を確認してください。

#### プリントサーバ接続

|           |                 | プリントサーバの OS                                      |            |
|-----------|-----------------|--------------------------------------------------|------------|
|           |                 | (EPSON PS Server 稼動コンピュータ)                       |            |
|           |                 | Mac OS X                                         | Windows XP |
| クライアントのOS | Mac OS 9        | [A] AppleTalk、<br>TCP/IP                         | [B] TCP/IP |
|           | Mac OS X        | [C] AppleTalk、<br>Rendezvous/Bonjour*、<br>TCP/IP | [D] TCP/IP |
|           | Windows 2000/XP | [E] TCP/IP                                       | [F] TCP/IP |

 Mac OS X v10.2.8/v10.3.9 : Rendezvous Mac OS X v10.4.x : Bonjour

以下の「XXX → YYY」という記載について、「XXX」がクライアントの OS を示し、「YYY」はプリントサーバの OS を示します。

#### $[A] Mac OS 9 \rightarrow Mac OS X$

#### [B] Mac OS 9 $\rightarrow$ Windows XP

#### 印刷環境(OSの組み合わせ)の確認 – 9

### $[C] Mac OS X \rightarrow Mac OS X$

#### [D] Mac OS X $\rightarrow$ Windows XP

Mac OS X から印刷する場合、カスタム用紙サイズの作成などについ て、制限事項や注意事項があります。Mac OS X ドライバの注意事項に ついての詳細は、ユーザーズガイドまたはエプソンのホームページ (http://www.i-love-epson.co.jp) でご確認ください。なお、プリンタ フォントの追加はできません。

∠ 本書 41 ページ 「プリンタの追加」

#### [E] Windows 2000/XP $\rightarrow$ Mac OS X

Windows 2000/XP の [Standard TCP/IP Port] を必ず使用して ください。[LPR Port] を使用した接続は動作保証外となります。

#### [F] Windows 2000/XP $\rightarrow$ Windows XP

Windows 2000/XP の [Standard TCP/IP Port] を必ず使用して ください。[LPR Port] を使用した接続は動作保証外となります。な お、プリンタフォントの追加はできません。

- と予本書14ページ「プリントサーバ接続環境でのインストール(サーバへのインストール)」

#### 10 - 印刷環境(OSの組み合わせ)の確認

#### スタンドアロン接続

本製品をスタンドアロン接続で使用する場合でも、システム内部では プリントサーバとクライアントソフトがネットワークによる通信を 行います。

#### Mac OS X

TCP/IP によるプリンタの追加を推奨します。EPSON PS Server インストール後に [環境設定] メニューで確認したアドレスを設定して プリンタを追加してください。

∠ 本書 41 ページ「プリンタの追加」

AppleTalk や Bonjour を使ってプリンタを追加する場合は「ユーザー ズガイド」を参照してください。

注意スタンドアロン接続の場合、Rendezvous は使用できません (Rendezvous でプリンタを追加できません)。

Mac OS X から印刷する場合、カスタム用紙サイズの作成などについて、制限事項や注意事項があります。Mac OS X ドライバの注意事項についての詳細は、ユーザーズガイドまたはエプソンのホームページ(http://www.i-love-epson.co.jp) でご確認ください。

#### Windows XP

Windows XP の [Standard TCP/IP Port] を必ず使用してください。[LPR Port] を使用した接続は動作保証外となります。なお、プリンタフォントの追加はできません。

∠ 本書 19 ページ「スタンドアロン接続環境でのインストール」

## セットアップの前に

実際にセットアップを始める前に、次の点に注意してください。

#### ■ プリンタは印刷可能な状態ですか?

プリンタの動作確認を行ってプリンタが正しく動作しているこ と、プリンタとコンピュータが正しく接続されていること、プリ ンタが印刷可能な状態になっていることを最初に確認してくださ い。プリンタの動作確認方法については、プリンタ本体の取扱説 明書を参照してください。

- ウィルスチェックなど他のプログラムは終了していますか? ウィルスチェックプログラムがコンピュータにインストールされている場合は、そのプログラムの機能を停止してからインストールを始めてください。また、その他のアプリケーションソフトウェアがすでに起動している場合は、すべて終了させてからインストールを始めてください。
- 管理者権限のユーザアカウントでログインしていますか? インストールを行うには管理者(Administrator)権限が必要で す。制限ユーザアカウントではインストールできません。

■ マルチユーザのアカウントが有効になっていませんか? Windows 2000/XP、Mac OS X ではインストールを行うユーザ アカウント以外のユーザアカウントはすべてログオフしてくださ い。また Mac OS 9 にインストールする場合は、[コントロール パネル]から [マルチユーザ] ダイアログを開き、[マルチユーザ のアカウント]を [切] に設定してください。

他の CPS ソフトリッパーがインストールされていませんか? CPS ソフトリッパーは、1 台のコンピュータに 1 つのみインストール可能です。異なるプリンタ用の複数の CPS ソフトリッパーを1 台のコンピュータに混在させて使用することはできません。すでに他のプリンタ用のCPS ソフトリッパーがインストールされているコンピュータに本製品をインストールする場合は、既存のCPS ソフトリッパーを先にアンインストールしてください。

#### ■ 動的アドレスになっていませんか?

DHCP 環境でプリントサーバとなる OS に CPS ソフトリッパー をインストールした場合、IP アドレスが変わってしまうためクラ イアントから印刷ができなくなってしまいます。プリントサーバ となる OS の IP アドレスは、静的(固定)アドレスに設定してく ださい。

12 - セットアップの前に

## Windows でのセットアップ

## プリンタに同梱されている標準プリンタドライバの注意

プリンタ本体には、それぞれのプリンタ専用の標準プリンタドライバが 添付されておりますが、この標準プリンタドライバから本製品を使用す ることはできません。本製品で使用するプリンタドライバ(以降、PS プ リンタドライバと呼びます)と混同しないように使い分けてください。

| 1 注 音 | Windows 環境で本製品をご利用いただくには、プリンタに             |
|-------|--------------------------------------------|
| 注 思   | 同梱されている標準プリンタドライバと EPSON ステータ              |
|       | スモニタを先にインストールしておく必要があります。プ                 |
|       | リンタ本体に添付されている取扱説明書の手順に従って作                 |
|       | 業を済ませておいてください。なお、最新の標準プリンタ                 |
|       | ドライバと EPSON ステータスモニタは、エプソンのホー              |
|       | ムページ(http://www.i-love-epson.co.jp)でご確認くださ |
|       | ι ν <sub>ο</sub>                           |

 本書の手順に従った標準的なインストールを行うと、2 参考 つのプリンタドライバを区別しやすい名前が自動的に付 けられます。 本製品のアンインストールは、Windows コントロールパ ネルの [アプリケーションの追加と削除] / [プログラム の追加と削除]で行います。詳細はユーザーズガイド 「困ったときは」を参照してください。 インストール終了後、エクスプローラで CD-ROM ドライ ブを開き、[readme.txt] をダブルクリックして必ずお読 みください。

## プリントサーバ接続環境でのインストール (サーバへのインストール)

- 1 コンピュータの電源をオンにし、Windows を起動します。
- プリンタに同梱されている標準プリンタドライバと EPSON ステー タスモニタがインストールされていることを確認します。 プリンタに同梱されている標準プリンタドライバと EPSON ステー タスモニタのセットアップについては、プリンタの取扱説明書を参照 してください。
- 3 CD-ROM をセットします。

インストーラが自動的に起動して、インストールの画面が表示されます。

インストールの画面が表示されない場合は、[マイコン ピュータ] - [CD-ROM] - [epsetup.exe] をダブルク リックしてください。

- ④ 面面の内容を確認して、[続ける]をクリックします。 ウィルスチェックプログラムを起動している場合は、[インストール 中止]をクリックし、ウィルスチェックプログラムを中止して③からやり直します。
- (5) 使用許諾契約の画面で内容を確認して、[同意する]をクリックします。
- 〔ソフトウェアのインストー ル(クライアント / サーバー 環境)〕をクリックします。

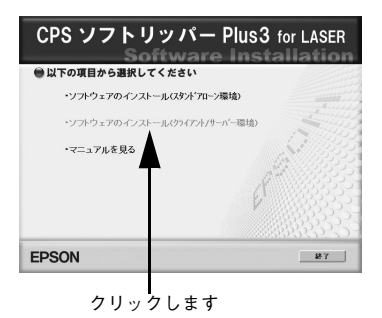

14 - Windows でのセットアップ

インストールするソフト ウェアを確認して、[インス トール] をクリックします。

7

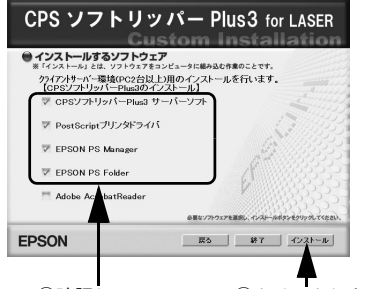

①確認して

②クリックします

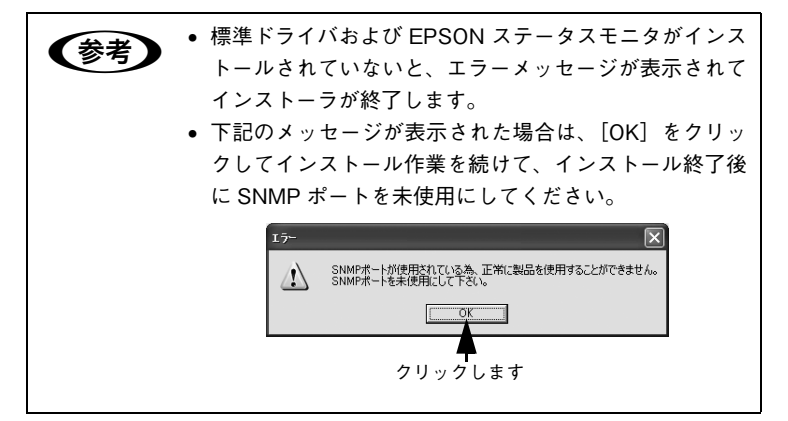

- ⑧ 画面の指示に従ってインストールを続けます。
- 9 インストール終了画面で[完了]をクリックします。次にドライバの 設定を行います。

[ドライバインストーラ] 画面 のリストから、[IP\_127.0.0.1] ポートを選択して[インストー ル]をクリックします。

10

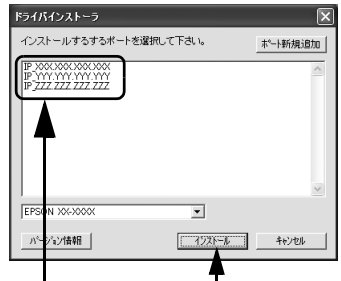

①選択して ②クリックします

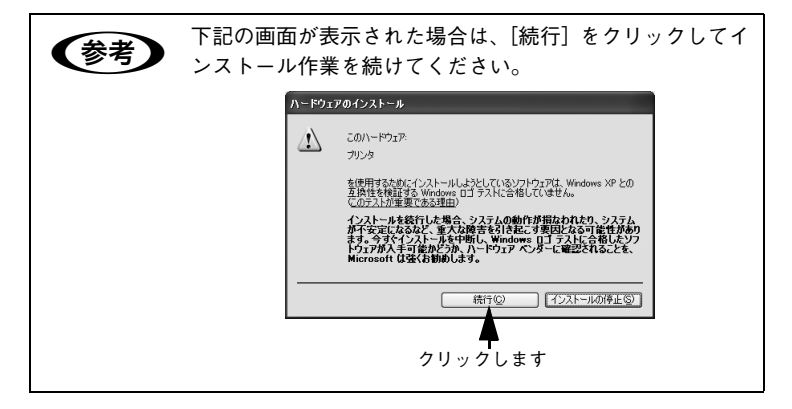

- 11 画面の指示に従って作業を続行します。
- 12 インストール完了画面が表示されたら[終了]をクリックします。

## プリントサーバ接続環境でのインストール (クライアントへのインストール)

👖 コンピュータの電源をオンにし、Windows を起動します。

😰 CD-ROM をセットします。

インストーラが自動的に起動して、インストールの画面が表示されます。

インストールの画面が表示されない場合は、[マイコン ピュータ] - [CD-ROM] - [epsetup.exe] をダブルク リックしてください。

- 画面の内容を確認して、[続ける]をクリックします。 ウィルスチェックプログラムを起動している場合は、[インストール 中止]をクリックし、ウィルスチェックプログラムを中止して 2 か らやり直します。
- **4** 使用許諾契約の画面で内容を確認して、[同意する]をクリックします。
- 5 [ソフトウェアのインストー ル(クライアント / サーバー 環境)]をクリックします。

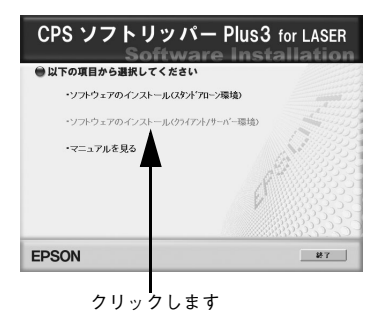

6

7

右の画面のように、[CPSソフ トリッパー Plus3 サーバーソ フト]のチェックボックスか らチェックマークを外して [インストール]をクリックし ます。

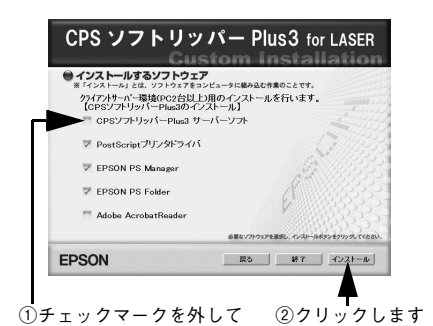

[PostScript プリンタドライバ]、[EPSON PS Manager]、 [EPSON PS Folder] のチェックボックスにチェックが 入っていることを確認してください。

[ドライバインストーラ] 画面 のリストから、EPSON PS Server をインストールしたコ ンピュータの IP アドレスを ポートとして選択し、[インス トール] をクリックします。 リストにポートがない場合は、 [ポート新規追加] をクリック し、EPSON PS Server をイン ストールしたコンピュータのIP アドレスを設定してポートを

(参考)

作成します。

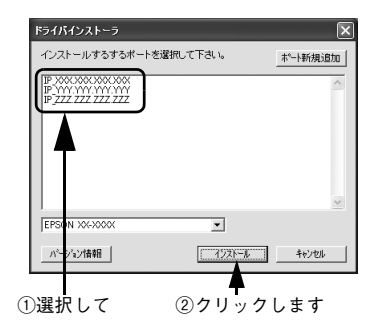

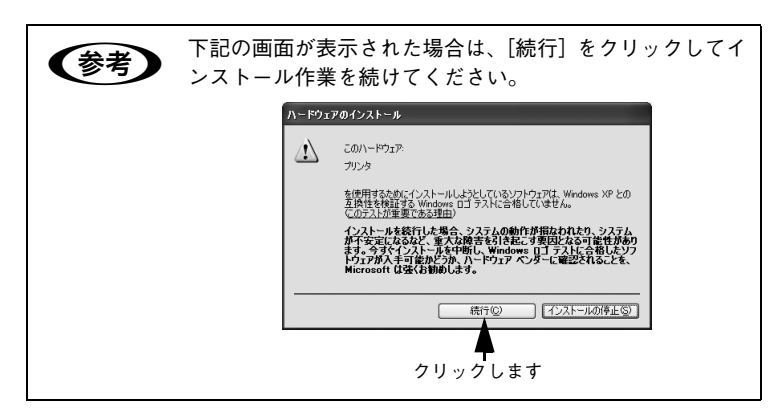

(8) 画面の指示に従って作業を続行します。

④ インストール完了画面が表示されたら〔終了〕をクリックします。

## スタンドアロン接続環境でのインストール

1 コンピュータの電源をオンにし、Windows を起動します。

注意
 OS の起動ディスクを C 以外に変更している場合はインストールが行えません。OS の起動ディスクを C ドライブに変更してからインストールを行ってください。

プリンタに同梱されている標準プリンタドライバと EPSON ステー タスモニタがインストールされていることを確認します。 プリンタに同梱されている標準プリンタドライバと EPSON ステー タスモニタのセットアップについては、プリンタの取扱説明書を参照 してください。

### 3 CD-ROM をセットします。

インストーラが自動的に起動して、インストールの画面が表示されます。

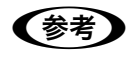

インストールの画面が表示されない場合は、[マイコン ピュータ] ー [CD-ROM] ー [epsetup.exe] をダブルク リックしてください。 **4** 画面の内容を確認して、[続ける]をクリックします。

ウィルスチェックプログラムを起動している場合は、[インストール 中止]をクリックし、ウィルスチェックプログラムを中止して ③ か らやり直します。

⑤ 使用許諾契約の画面で内容を確認して、[同意する]をクリックします。

 〔ソフトウェアのインストー ル(スタンドアローン環境)〕
 をクリックします。

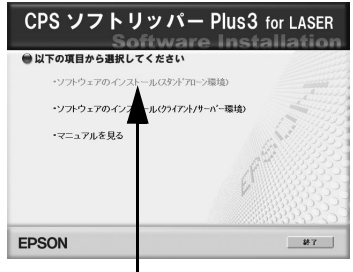

クリックします

 インストールするプリンタ 名をクリックします。

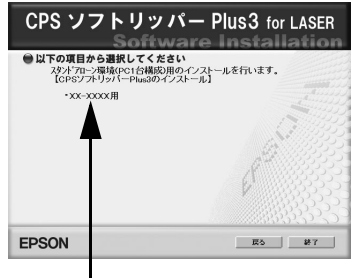

クリックします

8 [インストール]をクリック します。

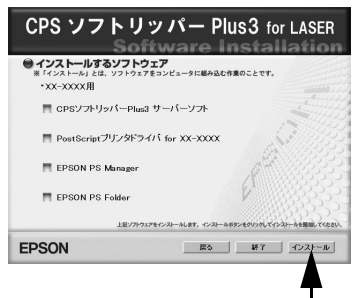

クリックします

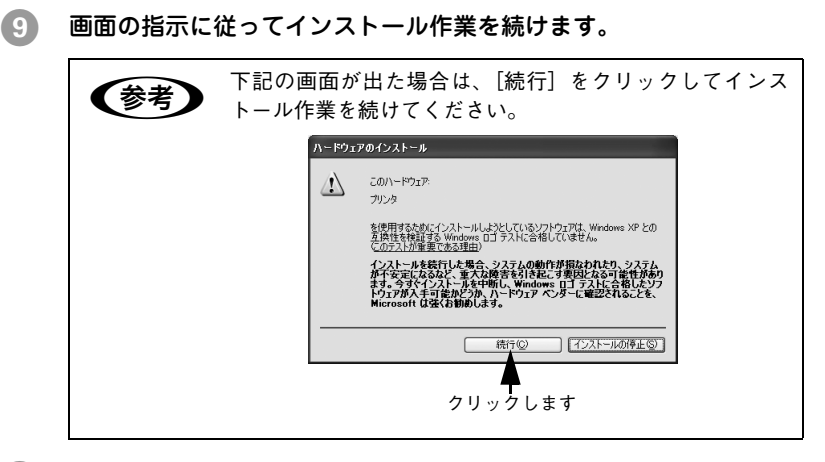

10 インストール終了画面が表示されたら、[終了]をクリックします。

## EPSON PS Server の準備

以下の手順に従って、コンピュータの準備を整えてください。

#### 電源オプションの設定

EPSON PS Server をインストールした PC がスリープしないように 設定します。

- 【電源オプションのプロパティ】ダイアログを表示します。
   [スタート] [コントロールパネル] [パフォーマンスとメンテ ナンス] - [電源オプション]の順にクリックします。
- 2 [電源設定] タブをクリックし、[電源設定] で[常にオン]を選択して、[OK] をクリックします。

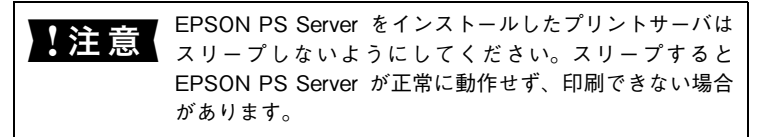

#### Windows XP SP2 ファイアウォールの設定

Windows XP Service Pack 2 (SP2) のサーバ環境、クライアント 環境どちらの場合も下記の設定が必要です。

- [スタート] [コントロールパネル]を選択して、[セキュリティセンター]をクリックします。
- [Windows ファイアウォール]をクリックします。

「例外」タブをクリックしま す。

「プログラムの追加]をク

リックします。

3

4

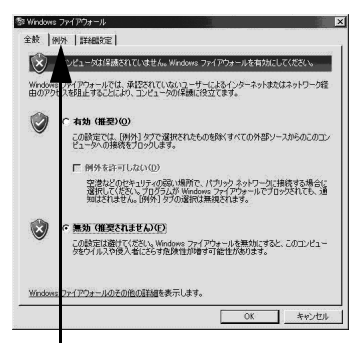

#### クリックします

| 参 Windows ファイアウォール 🔀                                                                                                    |
|----------------------------------------------------------------------------------------------------|
| 全般(例外)詳細設定                                                                                                    |
| 入力方向のネットワーク掲載は、下で達得されたプログラムおよびサービスのためのものを除き、<br>Wrokws ファイアウォールでプロックなれています。例外として設定することにより、フログラムによって<br>は動作所よくなる場合もありますが、セキュリティの危険が増加する可能性外あります。 |
| プログラムおよびサービス(空)                                                                                                    |
| 名前                                                                                                    |
| ABReceiver                                                                                                    |
| EEventManager                                                                                                    |
| EpsonNet Config                                                                                                    |
| EpsonNet EasyInstall                                                                                                    |
| EpsonNet InstallManager                                                                                                    |
| ☑ LicenseGheck                                                                                                    |
| ■ LogBrowser Webアクセス                                                                                                    |
| □ UPnP フレームワーク                                                                                                    |
| Windows Explorer                                                                                                    |
| 🖾 🖂 🖉                                                                                                    |
| [プログラムの追加(B)_] (ボートの追加(Q)) 編集(E) 前除(Q)                                                                                                    |
| ☑ Windos マァイアウォールによるブログラムのブロック時に注意知を表示する(N)                                                                                                    |
|                                                                                                    |
| 例外を許可することの危険の詳細を表示します。                                                                                                    |
|                                                                                                    |
|                                                                                                    |

「EPSON PS Server] を選 5 択して [OK] をクリックし ます。

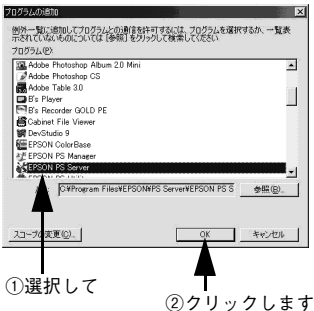

クリックします

[EPSON PS Server] が登 録され、チェックが付いてい ることを確認したら、[OK] をクリックします。

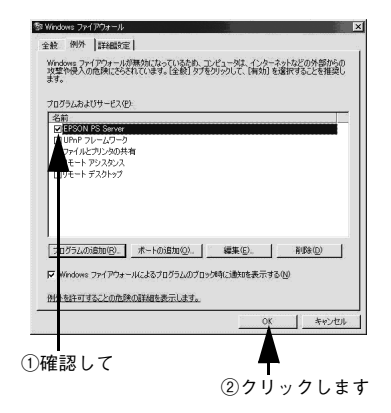

#### 起動する前に

6

EPSON PS Server を起動する前に、次の点に注意してください。

#### ■プリンタは印刷可能な状態ですか?

EPSON PS Server を起動する前にプリンタの動作確認を行って、 プリンタが正しく動作していることを確認してください。動作確 認の方法は、プリンタの取扱説明書を参照してください。

#### ■ プリンタに同梱されている標準プリンタドライバとEPSONス テータスモニタはインストールされていますか?

EPSON PS Server を起動する場合、プリンタに同梱されている 標準プリンタドライバと EPSON ステータスモニタがインストー ルされており、印刷可能な状態になっている必要があります。こ れらのソフトウェアがインストールされていない場合は、インス トールしてから EPSON PS Server を起動してください。

■ 管理者権限のユーザアカウントでログインしていますか? EPSON PS Server を起動するには管理者 (Administrator) 権限 が必要です。制限ユーザアカウントでは EPSON PS Server を起 動できません。

#### ■ SNMP プロトコルを使用するアプリケーションや FTP サーバ /LPR サーバが動作していませんか?

SNMP プロトコルを使用するアプリケーションやFTP サーバまた は LPR サーバが動作しているコンピュータでは、EPSON PS Server の一部の機能が正常に動作しません。EPSON PS Server を起動するときは、これらのサービスを終了してください。終了 方法については、各サービスのソフトウェアの取扱説明書を参照 してください。

### 24 - Windows でのセットアップ

## EPSON PS Server の起動

準備が整ったら、以下の手順で EPSON PS Server を起動してください。

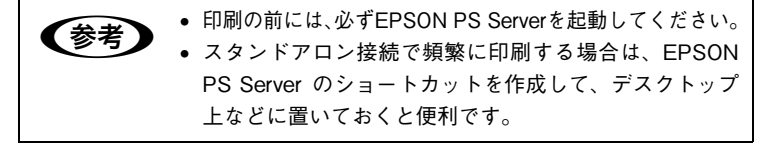

#### プリンタの電源をオンにします。

EPSON PS Server を起動する前に必ずプリンタの電源をオンにします。

#### EPSON PS Server を起動します。

[スタート] - [すべてのプログラム] - [EPSON] - [CPS ソフ トリッパ-Plus3] - [EPSON PS Server] の順にクリックします。

初めて EPSON PS Server を起動したときは、次に進んでライセン ス番号を入力してください。

## ライセンス番号の入力

2

3

EPSON PS Server を初めて起動したときは、以下のダイアログが表示されます。使用するプリンタの機種名を選択して、ライセンス番号を入力してください。

・ ライセンス番号は、本書の表紙に記載されています。
 ・ 2回目の起動からは、プリンタの選択やライセンス番号の入力は必要ありません。

プリンタの機種名を選択し ます。

使用するプリンタの機種名 を、リストから選択します。

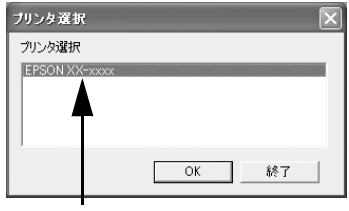

選択します

[OK] をクリックします。

### ライセンス番号を入力して [OK] をクリックします。

- 本書の表紙にあるライセンス番号を、そのまま入力します。
- 入力したライセンス番号 を確認して[OK]をク リックすると、EPSON PS Serverが起動します。

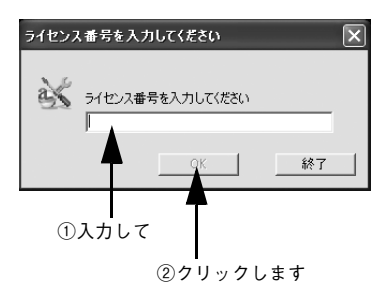

④ 添付のポストスクリプト・ロゴシールを、プリンタ本体(正面または はっきりとわかる位置)に貼ります。

**参考** Adobe PostScriptの正規ライセンスを登録された PostScript プリンタであることを識別するために、このシールが必要です。

以上で EPSON PS Server のセットアップは終了しました。次に進んでプリンタの選択を行ってください。

26 - Windows でのセットアップ

## プリンタの選択

インストール作業が正常に終了すると、Windowsの[プリンタとFAX] に本製品専用の PS プリンタドライバアイコンが表示されますので確認 してください(インストール時に付けた名前で表示されます。初期設定 では「EPSON プリンタ名 PS」という名前になります)。プリンタドラ イバアイコンが確認できたら、お使いのアプリケーションソフトからそ の PS プリンタドライバを選択して印刷できます。

プリンタに同梱されている標準プリンタドライバと混同しないよう使い分けて使用してください。(PS ドライバの名称を変更されている場合、特にご注意ください。)

### EPSON PS Server の終了

プリントサーバの管理者の方が、起動している EPSON PS Server を終了するには、EPSON PS Server の [ファイル] メニューから [終了] を選択します。

本製品で印刷するには、EPSON PS Server が起動してい る必要があります。スタンドアロン環境で複数のアプリ ケーションソフトを起動してメモリが足りなくなった場合 などは、EPSON PS Server あるいは不要なアプリケーショ ンを一旦終了し、必要なアプリケーションでの作業を続け てください。本製品で印刷する場合は、使用しないアプリ ケーションを終了してから EPSON PS Server を再起動し てください。

## Mac OS X でのセットアップ

## サーバへのインストール

- コンピュータの電源をオンにし、Mac OS を起動します。
   必ず管理者権限を持つユーザーで起動してください。
- CD-ROM をセットします。
- 3 CD-ROMのアイコンをダブ ルクリックします。

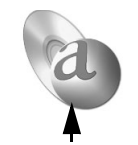

ダブルクリックします

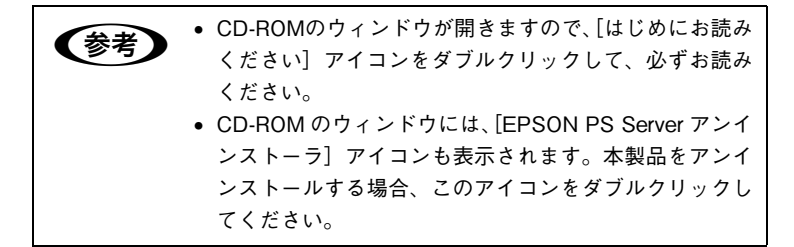

- IOSX インストーラ] フォルダをダブルクリックします。
- 5 インストーラを起動します。 [インストーラ\_XX-xxxx]ア イコンをダブルクリックし ます。

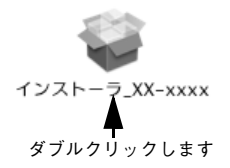

- ⑥ 〔続ける〕をクリックしてインストール作業を進めます。
- ⑦ 使用許諾契約の画面で〔続ける〕をクリックして、〔同意します〕を クリックします。
- 28 Mac OS X でのセットアップ

#### (8) インストール先のディスクを選択し、[続ける]をクリックします。

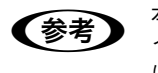

本製品は、起動ボリュームにのみインストールできます。 インストールできない(起動ボリュームでない)ディスク には「!」が付いています。

9 [インストール]をクリック •••• します。

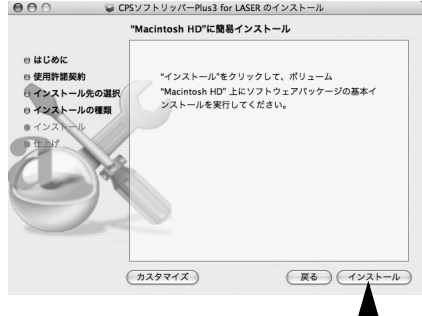

クリックします

- 10 Mac OS X にログインしているユーザーのパスワードを入力し、[OK] をクリックします。
- (1) [インストールを続ける]をクリックすると、自動的にインストール処理 が行われます。

12 右の画面が表示されたら、 [再起動]をクリックします。

000 ₩ CPSソフトリッパーPlus3 for LASER のインストール ⊖ はじめに ⊖ 使用許諾契約 0 インストール先の選択 ・ インストールの種類
 ・ 0インストール "再起動"をクリックして、ソフトウェアのインストールを 仕上げ 終了してください。 展る) クリックします

Mac OS が再起動したらインストールは終了です。次に、以下のページへ進んで EPSON PS Server を起動してライセンス番号を入力します。

∠ 示本書 36 ページ「EPSON PS Server の準備」

## クライアントへのインストール (Mac OS X v10.2.8)

- コンピュータの電源をオンにし、Mac OS を起動します。
   必ず管理者権限を持つユーザーで起動してください。
- 2 CD-ROM をセットします。
- 3 CD-ROMのアイコンをダブ ルクリックします。

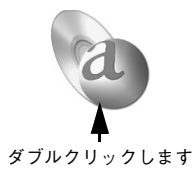

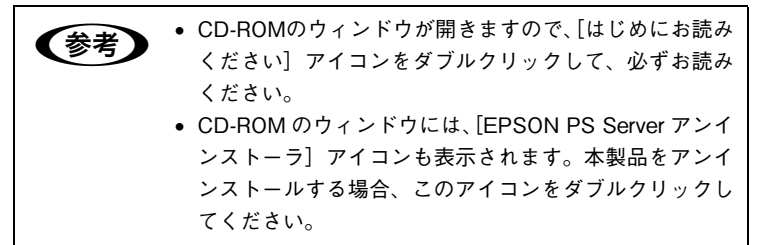

- [4] [OSX インストーラ] フォルダをダブルクリックします。
- 5 インストーラを起動します。 [PS Installer 10.2.8] アイコ ンをダブルクリックします。

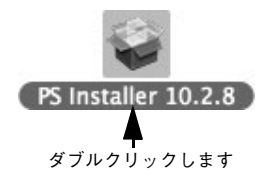

- ⑥ 〔続ける〕をクリックしてインストール作業を進めます。
- ⑦ 使用許諾契約の画面で [続ける] をクリックして、[同意します] を クリックします。
- (8) インストール先のディスクを選択し、〔続ける〕をクリックします。

Mac OS X でのセットアップ - 31

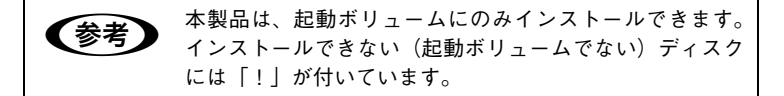

- [インストール]をクリックします。
- 10 Mac OS X にログインしているユーザーのパスワードを入力し、[OK] をクリックします。 自動的にインストール作業が行われます。

 右の画面が表示されたら、 [閉じる]をクリックします。

| <ul> <li>○ はじめに</li> <li>○ 使用許諾契約</li> <li>○ インストール先の選択</li> <li>○ インストールの種類</li> <li>○ インストール</li> </ul> |                       |
|----------------------------------------------------------------------------------------------------|-----------------------|
| e the fr                                                                                                  | ソフトウェアは正常にインストールされました |
|                                                                                                    | 反る 閉じる                |

┃ クリックします

以上でクライアントへのインストールは終了です。次に、以下のページへ進んでプリンタを追加します。 ∠☞ 本書 41 ページ「プリンタの追加」

## クライアントへのインストール(Mac OS X v10.3.9以降)

- コンピュータの電源をオンにし、Mac OS を起動します。
   必ず管理者権限を持つユーザーで起動してください。
- CD-ROM をセットします。
- 3 CD-ROMのアイコンをダブ ルクリックします。

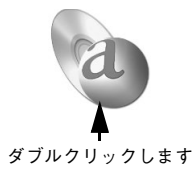

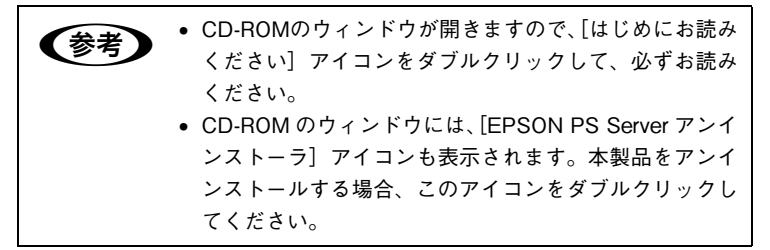

- [4] [OSX インストーラ] フォルダをダブルクリックします。
- 5 インストーラを起動します。 [インストーラ\_XX-xxxx]ア イコンをダブルクリックし ます。

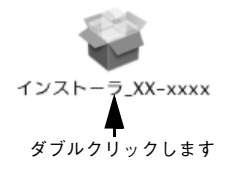

- ⑥ 〔続ける〕をクリックしてインストール作業を進めます。
- ⑦ 使用許諾契約の画面で [続ける] をクリックして、[同意します] を クリックします。
- (8) インストール先のディスクを選択し、〔続ける〕をクリックします。

Mac OS X でのセットアップ - 33

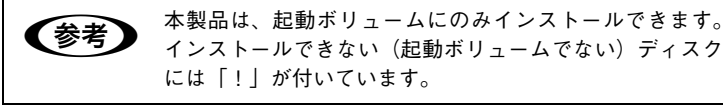

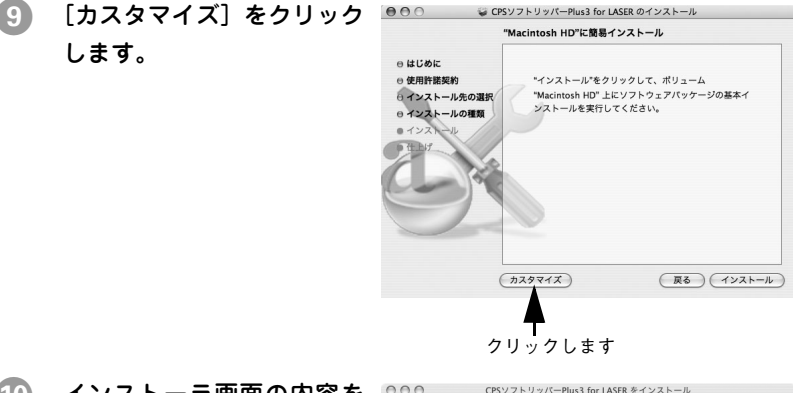

## インストーラ画面の内容を 確かめます。 表示された画面で、次の項目に

チェックマークを付けます。

- EPSON PPDPlugin
- EPsoftRIP\_PPD\_XX-XXXX
- EPsoftRIP\_ScreenFonts
- EPsoftRIP\_PsmMan
- EPsoftRIP\_Psmanager

000 CPSソフトリッパーPlus3 for LASER をインストール "MacHDD1"にカスタムインストール 内坡 # 17 EPSON PPDPlugin <177 h = 11 456KR ● 紹介 EPsoftRIP\_PPD\_XX-XXXX インストール 27.0KB 使用許諾契約 EPsoftRIP\_ScreenFonts インストール 19.9MB EPsoftRIP\_PsmMan インストール 7.9MB インストール先を選択 インストール 1.5MB EPsoftRIP\_Psmanage ールの種類 EsoftRIP\_XX-XXXX スキップ 0.054 h スキップ 0/571 oftRIP\_APPMan スキップ ftRIP\_APP 0 バイト 要な空き容量: 29.7MB 残り: 78.5GB (簡易-ンストール) (戻る) (インストール) 選択します

### ① [インストール]をクリックします。

12 Mac OS X にログインしているユーザーのパスワードを入力し、[OK] をクリックします。 13 右の画面が表示されたら、 [閉じる]をクリックします。

000 ₩ CPSソフトリッパーPlus3 for LASER のインストール ⊖ はじめに ⊖ 使用許諾契約 0 インストール先の選択 ● インストールの種類 0 1221-1 ソフトウェアは正常にインストールされました 仕上げ (戻る) (開じる クリック

以上でクライアントへのインストールは終了です。次に、以下のペー ジへ進んでプリンタを追加します。 ∠☞ 本書 41 ページ「プリンタの追加」

## EPSON PS Server の準備

以下の手順に従って、コンピュータの準備を整えてください。

#### 省エネルギーの設定

- Apple メニューから〔システム環境設定〕を選択します。
- 2 〔省エネルギー〕をクリックします。
- 【スリープ】タブをクリックして、【コンピュータがスリープするまでの静止している時間】/【コンピュータがスリープするまでの待機時間】(Mac OS X v10.4)を【しない】に設定します。
   画面が表示されない場合は「詳細情報を表示】をクリックしてください。

注意 EPSON PS Server をインストールしたプリントサーバはス リープしないようにしてください。スリープすると EPSON PS Server が正常に動作せず、印刷できない場合があります。

【4 [省エネルギー]ダイアログ左上の[すべてを表示]をクリックします。

#### AppleTalk の使用

- 〔1〕 [ネットワーク]をクリックします。
- AppleTalk を使用してクライアントまたはプリンタと接続する場合に は、[内蔵 Ethernet] の [AppleTalk] タブをクリックし、[AppleTalk 使用] にチェックマークを付けて、[今すぐ適用] をクリックします。 ネットワークに接続していない環境では AppleTalk は使用できません。

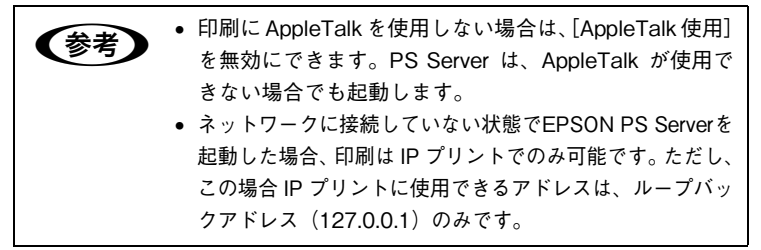

#### 36 - Mac OS X でのセットアップ

#### パーソナル Web 共有

- [1] [ネットワーク]ダイアログ左上の[すべてを表示]をクリックします。
- 😰 [共有]をクリックします。
- 3 [サービス] タブをクリックし、[パーソナル Web 共有] にチェック マークを付けます。

EPSON PS Manager を使用するためには、[パーソナル Web 共有] に必ずチェックマークを付けて有効にしてください。

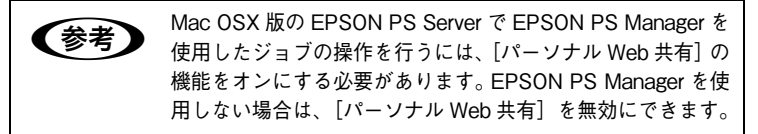

④ 画面左上の [システム環境設定] メニューから [システム環境設定を 終了]を選択して、[共有] ダイアログを閉じます。

#### 起動する前に

EPSON PS Server を起動する前に、次の点に注意してください。

■プリンタは印刷可能な状態ですか?

EPSON PS Server を起動する前にプリンタの動作確認を行って、 プリンタが正しく動作していることを確認してください。動作確 認方法は、プリンタの取扱説明書を参照してください。

#### ■ FTP サーバ /LPR サーバが動作していませんか?

使用しているコンピュータで FTP サーバまたは LPR サーバが動 作している場合は、EPSON PS Server の一部の機能が正常に動 作しません。EPSON PS Server を起動するときは、これらのサー ビスを終了してください。終了方法については各サービスのソフ トウェアの取扱説明書を参照してください。

#### ■ プリンタ共有やファイアウォールの設定をしていませんか?

「プリンタ共有」はオフにしてください。「プリンタ共有」がオンに なっていると、EPSON PS Server に LPR 接続で印刷できなくなり ます。また、ファイアウォールの設定をしている場合も同様です。こ の場合使用するポート(515)を開放する必要があります。

#### Mac OS X でのセットアップ - 37

## EPSON PS Server の起動

準備が整ったら、以下の手順で EPSON PS Server を起動してください。

プリンタの電源をオンにします。
 EPSON PS Server を起動する前に必ずプリンタの電源をオンにします。

2 ハードディスクのアイコン をダブルクリックします。

【参考

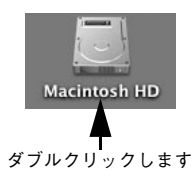

[Macintosh HD] というアイコン名は、ご利用の環境によって異なります。

3 EPSON PS Server を起動 します。 「アプリケーション」フォルダ

内の[EPSON PS Server] アイ コンをダブルクリックします。

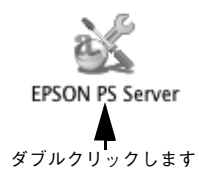

| (参考) | <ul> <li>印刷の前には、必ずEPSON PS Serverを起動してください。</li> </ul> |
|------|--------------------------------------------------------|
|      | • スタンドアロン接続で頻繁に印刷する場合は、EPSON PS                        |
|      | Serverのエイリアスを作成してデスクトップ上などに置いてお                        |
|      | くか、Dock に EPSON PS Server を登録しておくと便利です。                |
|      | • EPSON PS Server を [システム環境設定] の [アカウン                 |
|      | ト] – [起動項目](Mac OS X v10.3)/ [ログイン項                    |
|      | 目] (Mac OS X v10.4) のリストに追加しておくと、 Mac                  |
|      | OS の起動時に自動的に EPSON PS Server を起動させ                     |
|      | ることができます。                                              |
|      | • EPSON PS Server の [環境設定] の [一般] タブにある                |
|      | [Macintosh 起動時にバックグラウンド印刷を可能にする]                       |
|      | を有効にすると FPSON PS Server を起動していない状態                     |
|      | でも、バックグラウンドで印刷加田が行われます                                 |
|      | でも、ハッフラフラントで印刷処理が行われます。                                |
|      |                                                        |

初めて EPSON PS Server を起動したときは、次に進んでライセン ス番号を入力してください。

38 - Mac OS X でのセットアップ

## ライセンス番号の入力

EPSON PS Server を初めて起動したときは、以下のダイアログが表示されます。使用するポートとプリンタの機種名を選択して、ライセンス番号を入力してください。

- ・ ライセンス番号は、本書の表紙に記載されています。
  - 2回目の起動からは、プリンタの選択やライセンス番号の 入力は必要ありません。
    - プリンタを接続するインターフェイスを後で変更した場合は、起動時にプリンタを再選択する必要があります。 なお、ライセンス番号の再入力は必要ありません。
       27 ユーザーズガイド「プリンタの再選択」
- **プリンタを選択します。** [デフォルトブラウザ] タブ をクリックしてプリンタを 選択し、[OK] をクリックし ます。

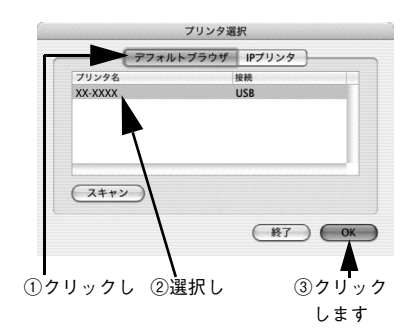

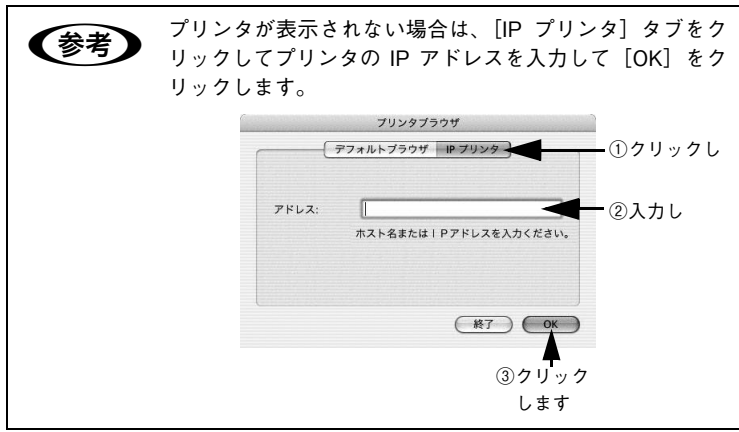

Mac OS X でのセットアップ - 39

- ライセンス番号を入力して [OK] をクリックします。
  - 本書の表紙にあるライセンス番号を、そのまま入力します。
  - 入力したライセンス番号を 確認して [OK] をクリック すると、EPSON PS Server が起動します。

参考

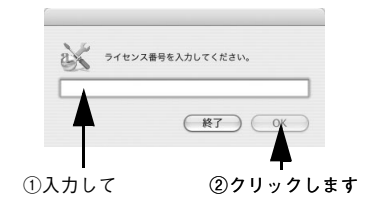

### ③ 添付のポストスクリプト・ロゴシールを、プリンタ本体(正面または はっきりとわかる位置)に貼ります。

Adobe PostScript の正規ライセンスを登録したPostScriptプリン タであることを識別するために、このシールが必要です。

以上で EPSON PS Server のセットアップは終了しました。次に進んでプリンタを追加してください。

| (参考) | 起動時にエラーが発生する場合は、以下の設定を確認して<br>ください |
|------|------------------------------------|
|      |                                    |
|      | ●[AppleTalk 使用]が ON になっていること       |
|      | ∠͡͡͡͡ 本書 36 ページ「AppleTalk の使用」     |
|      | ●[パーソナル Web 共有]が ON になっていること       |
|      | <i>∟</i> 豕 本書 37 ページ「パーソナル Web 共有」 |
|      | •[プリンタ共有]が OFF になっていること            |
|      | ⊿ኇ 本書 37 ページ「起動する前に」               |
|      | ● ファイアウォールの設定が OFF になっていること        |
|      | ⊿♂ 本書 37 ページ「起動する前に」               |

#### 40 - Mac OS X でのセットアップ

## プリンタの追加

1

印刷を始める前に、プリンタを追加してください。以下の手順に従って EPSON PS Server(プリンタ)を選択してください。なお、本書では TCP/IP(LPR)接続を例に説明します。AppleTalk や Rendezvous/ Bonjour の場合は「ユーザーズガイド」を参照してください。

| ## | • サーバ側のコンピュータでは EPSON PS Server を起動                                    |
|----|------------------------------------------------------------------------|
| 多ち | しておいてください。                                                             |
|    | ∠͡͡͡ Mac OS X:本書 36 ページ「EPSON PS Server の準備」                           |
|    | ∠͡ℛ Windows : 本書 22 ページ「EPSON PS Server の準備」                           |
|    | <ul> <li>         ・ 起動している EPSON PS Server を一度選択すれば、印刷     </li> </ul> |
|    | のたびに以下の手順を繰り返す必要はありません。                                                |
|    | ● ネットワーク上の複数の EPSON PS Server を切り替え                                    |
|    | て印刷する場合は、印刷時に EPSON PS Server を選択                                      |
|    | し直してください。                                                              |
|    | • Mac OS X のスタンドアロン接続では、プロトコルは                                         |
|    | TCP/IP(LPR)を推奨します。この場合のプリンタの IP                                        |
|    | アドレスは、EPSON PS Server の [EPSON PS Server]                              |
|    | メニューで[環境設定]を選択し、表示される画面の                                               |
|    | [LPR] タブを選択して表示される IP アドレスを使用し                                         |
|    | てください。                                                                 |
|    | • プロトコルが TCP/IP (LPR) の場合、EPSON PS Server                              |
|    | が起動している Mac OS X 上で「プリンタ共有」や「ファ                                        |
|    | イアウォール」を設定していると印刷できません。                                                |

[アプリケーション] フォルダにある [ユーティリティ] フォルダを ダブルクリックします。

### Mac OS X でのセットアップ - 41

[プリンタ設定ユーティリ ティ](Mac OS X v10.2.8 では[プリントセンター]) をダブルクリックします。

2

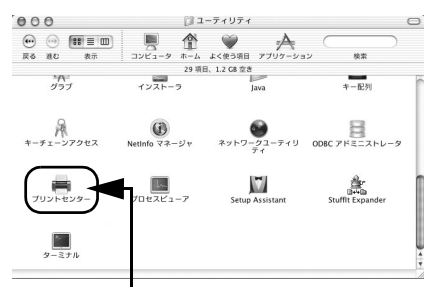

ダブルクリックします

3 右の画面が表示されます。どちらの場合も「追加」をクリックします。
ほかに使用可能なプリンタ

がすでに登録されていると 右上の画面が、登録されてい ないと右下の画面が表示さ れます。

| 000      | プリンタリスト  |  |
|----------|----------|--|
| <u>ê</u> |          |  |
| デフォルトにする | 追加 削除 設定 |  |
| 名前       | ▲ 状況     |  |
|          | <b>A</b> |  |
|          |          |  |
|          |          |  |
|          |          |  |
|          |          |  |
|          |          |  |
|          |          |  |
|          |          |  |

クリックします

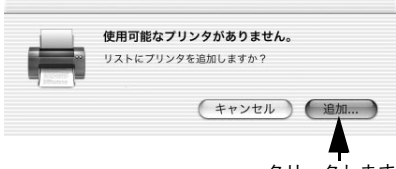

クリックします

 画面の上にあるリストをク リックし、[IP プリント] を 選択します。
 Mac OS X v10.4の場合は、
 [IP プリンタ] アイコンをク リックします。

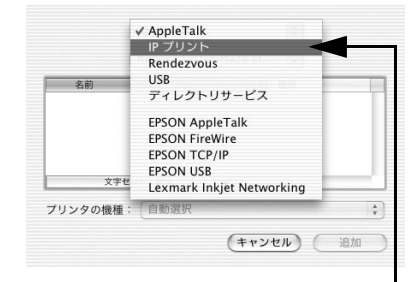

リストをクリックして [IP プリント] を クリックします

### 42 - Mac OS X でのセットアップ

- 5 [プリンタのアドレス] / [ア ドレス] (Mac OS X v10.4) にプリントサーバの IP アド レスを入力します。
  - Mac OS X v10.3 の場合 は[プリンタのタイプ]から[LPD/LPR]を選択し ます。Mac OS X v10.4 の場合は[プロトコル]か

| (IP プリ:                 | vト :             |
|-------------------------|------------------|
| プリンタのアドレス:              | XXX.XXX.XXXX.XXX |
| インターネットアドレスまたは<br>DNS 名 |                  |
| 完全                      | で正しいアドレスです。      |
| ■ リーバ上のテフォル<br>キュー名:    | トのキューを使う         |
| 14 41                   | J                |
| プリンタの機種: 🦳              | 後設定 🛟            |
|                         | (キャンセル) 追加       |
|                         |                  |

入力します

ら [LPD(Line Printer Daemon)] を選択します。

- IP アドレスは、EPSON PS Server の [EPSON PS Server] メ ニューで [環境設定] を選択し、表示される画面の [LPR] タブ に表示される値を使用してください。
- [キュー名] / [キュー] (Mac OS X v10.4) を設定する必要はあ りません。
- Mac OS X v10.4 の場合 [名前] と [場所] を設定する必要はあ りません。

#### 6 プリンタを追加します。

- Mac OS X v10.2/v10.3 の場合は、[プリンタの機 種]で大文字、小文字に注 意して必ず [Epson]を選 択し、[機種名]で使用す るプリンタ名を選択して、 [追加]をクリックします。
- Mac OS X v10.4 の場合 は、[使用するドライバ]に 使用するプリンタ名が選 択されていることを確認 して、[追加]をクリック します。

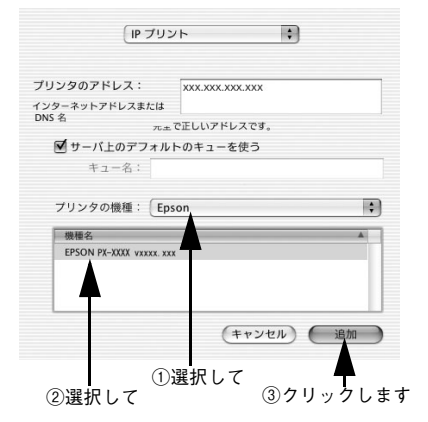

Mac OS X でのセットアップ - 43

[プリンタ設定ユーティリティ] (Mac OS v10.2.8 では[プリントセンター])メニューから[プリンタ設定ユーティリティを終了] / [プリントセンターを終了]を選択して、プリンタ設定ユーティリティ / プリントセンターを閉じます。

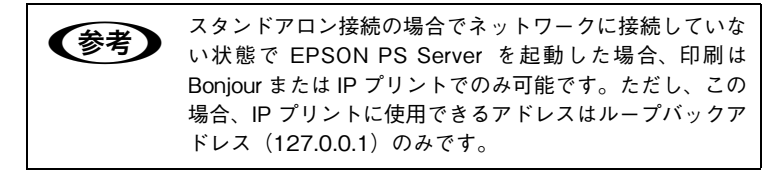

以上で、印刷前の準備は終了です。お使いのアプリケーションソフト から標準的な手順に従って印刷できます。

## EPSON PS Server の終了

プリントサーバの管理者の方が、起動している EPSON PS Server を終了するには、EPSON PS Server の [EPSON PS Server] メ ニューから [EPSON PS Server を終了] を選択します。

本製品で印刷するには、EPSON PS Server が起動してい る必要があります。しかし、スタンドアロン環境で複数の アプリケーションソフトを起動してメモリが足りなくなっ た場合などは、EPSON PS Server あるいは不要なアプリ ケーションを一旦終了し、必要なアプリケーションでの作 業を続けてください。本製品で印刷する場合は、使用しな いアプリケーションを終了してから EPSON PS Server を 再起動してください。

## Mac OS 9 (クライアント) でのセットアップ

## Mac OS 9(クライアント)へのインストール

本製品は以下の手順でクライアントコンピュータにインストールし てください。Mac OS 9 は、クライアントとしてのみ使用可能です。 Windows XP または Mac OS X のコンピュータをサーバとして使用 できるよう本製品をセットアップしてから、Mac OS 9 へのインス トールを行ってください。 Mac OS9 では、プリントサーバまたはスタンドアロン環境として本 製品を使用することはできません。

👖 🛛 本製品をインストールするシステムから Mac OS を起動します。

2 CD-ROM をセットします。

- 3 CD-ROMのアイコンをダブ ルクリックします。 ウィンドウ内の[はじめにお 読みください]アイコンをダ ブルクリックして、必ずお読 みください。
- インストーラを起動します。 [OS9 インストーラ] フォル ダ内の [インストーラ\_XXxxxxx] アイコンをダブルク リックします。

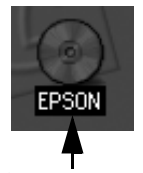

ダブルクリックします

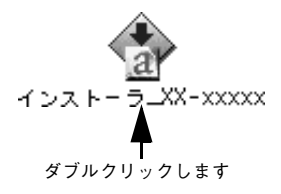

- (5) 開始画面で〔続ける〕をクリックします。
- ⑥ 使用許諾契約の画面で〔同意〕をクリックします。

Mac OS 9 (クライアント) でのセットアップ - 45

## 7 インストーラ画面の内容を 確かめます。

起動ディスク名が [インス トールの場所]リストに表示 されていることを確認しま す。

| インストーラ_PX-XXXX                                                                                                    |                   |
|----------------------------------------------------------------------------------------------------|-------------------|
| 簡易インストール                                                                                                    | 1                 |
| インストールを実行するには"インストール"ボタンをクリ<br>・ジライアントインストール<br>・取文スクリーンフォンド(Type1)<br>・取文スクリーンフォンド(Type1)<br>・取文スクリーンフォンド<br>・平成時以スクリーンフォント<br>・平成時はスクリーンフォント | <i>け</i> りしてください。 |
| <b>インストールの場所</b><br>フォルダ "Hise Type 1" 55% ススク "HiseIntenh HD" で作成されま<br>す。<br>インストールの場所: [Macintosh HD ま]                                     | 終了<br>「インストール」    |
| 1                                                                                                    | 確認して              |

②確認します

本製品をアンインストールする場合、画面左上のメニュー (標準では [簡易インストール] と表示されています)から [アンインストール] を選択し、右下の [アンインストー ル] をクリックしてください。

#### [インストール]をクリックします。

インストールが開始されますので、画面が変わるまでしばらくそのま まお待ちください。

[OK]をクリックして、 AdobePSドライバをイン ストールします。

> すでに同じパージョンの AdobePS ドライバをインス トールしている場合でも、 [OK] をクリックしてください (プリンタに必要な PPD ファイ ルをインストールします)。

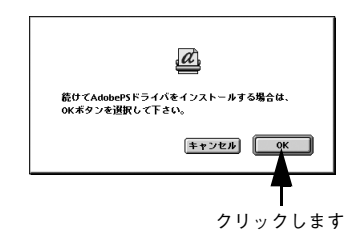

- 10 [続ける …]をクリックします。
- 11 画面のライセンス文を読んで、[同意]をクリックします。
- 12 インストール画面を確認して、[インストール]をクリックします。 起動ディスク名が表示されていることを確認します。
- 46 Mac OS 9 (クライアント) でのセットアップ

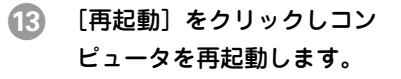

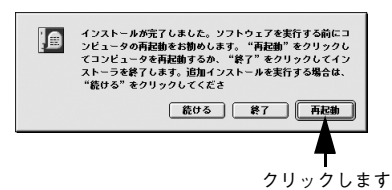

以上でインストールは終了です。続いてプリンタの選択を行います。

Mac OS 9 (クライアント) でのセットアップ - 47

## プリンタの選択

印刷ができるようにするには、インストールの後、プリンタの選択が 必要です。Mac OS 9はクライアントとして動作するため、以下の 手順に従って EPSON PS Server(プリンタ)を選択してください。

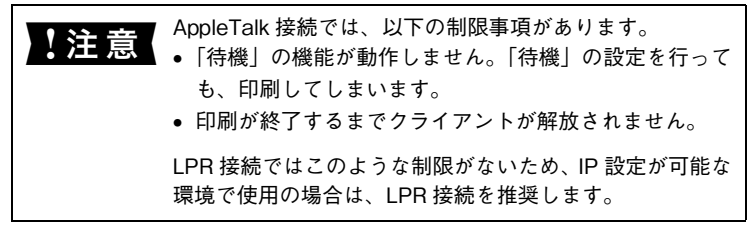

### AppleTalk の場合

Mac OS 9 から AppleTalk を使って印刷する前に、以下の手順に 従って EPSON PS Server (プリンタ)を選択してください。

| 关书 | • サーバ側のコンピュータで EPSON PS Server を起動し                    |
|----|--------------------------------------------------------|
| 参考 | ておいてください。                                              |
|    | ∠͡͡͡͡ Mac OS X:本書 38 ページ「EPSON PS Server の起動」          |
|    | <ul> <li>起動している EPSON PS Server を一度選択すれば、印刷</li> </ul> |
|    | のたびに以下の手順を繰り返す必要はありません。                                |
|    | • ネットワーク上の複数の EPSON PS Server を切り替え                    |
|    | て印刷する場合は、EPSON PS Server を選択し直して                       |
|    | ください。                                                  |

アップルメニューから [セレクタ] を開いて、[AppleTalk] を [使用] に設定します。

ー度[使用]に設定していれば、[セレクタ]は設定を記憶していま す。設定を変更した場合は、警告ダイアログのメッセージを確認して [OK]をクリックします。

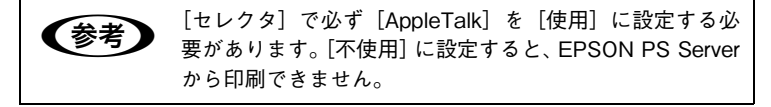

#### [AdobePS]を選択します。

[セレクタ] 左側のボックスに、インストールした [AdobePS] ア イコンが現れます。そのアイコンをクリックします。

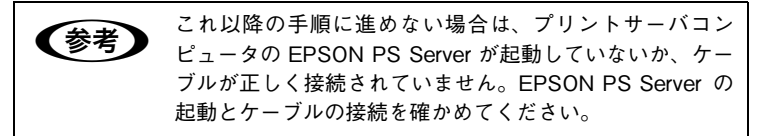

③ [PS Server\_XX-xxxx\*]を 選択します。

> AppleTalk ゾーンを設定し ている場合は、EPSON PS Server を接続しているゾー ンを最初に選択してくださ い。

\* プリンタの機種名が表示されます。

【作成】をクリックします。 プリンタとの接続状況を示 すダイアログが表示された あと、使用するプリンタ機種 専用の PPD ファイルが自動 的に選択されます。

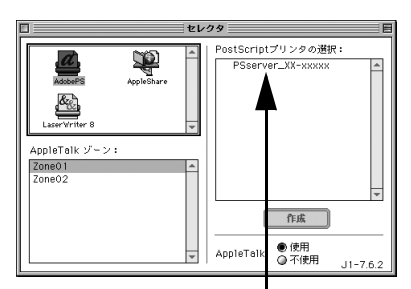

クリックします

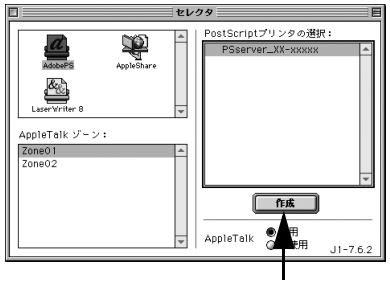

クリックします

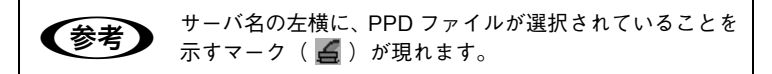

万一お使いのプリンタ専用 の PPD ファイルが自動的に 選択されない場合は、右のダ イアログが現れます。お使い のプリンタの機種名と同じ PPD ファイルをクリックし て、[選択] をクリックして ください。

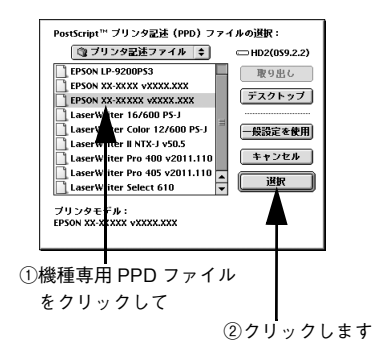

#### 5 セレクタを閉じます。

- クローズボックス(ダイアログ左上の□ボックス)をクリックして[セレクタ]を閉じます。
- 用紙設定に関する警告ダイアログが現れたら、メッセージを確認 して[OK]をクリックします。

以上で、印刷前の準備は終了です。お使いのアプリケーションソフト から印刷できます。

50 - Mac OS 9 (クライアント) でのセットアップ

### TCP/IP (LPR) の場合

Mac OS 9 から TCP/IP を使って印刷する前に、以下の手順に従って EPSON PS Server (プリンタ)を選択してください。

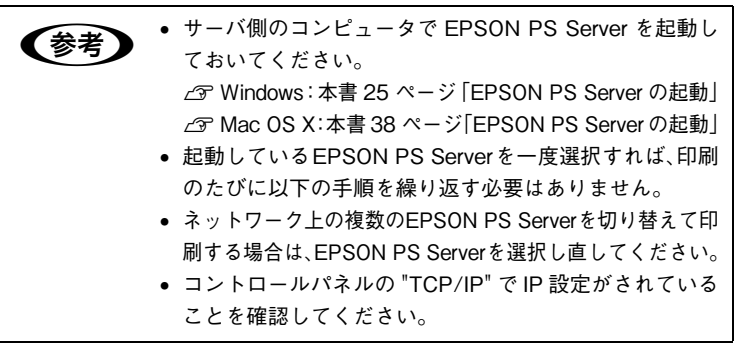

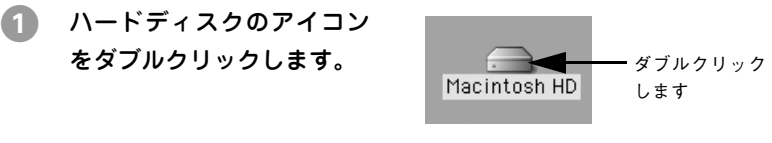

**(Macintosh HD**]というアイコン名は、ご利用の環境によって異なります。

- [Applications] フォルダにある [ユーティリティ] フォルダをダブ ルクリックします。
- ③ [デスクトップ・プリンタ Utility]をダブルクリック して起動します。

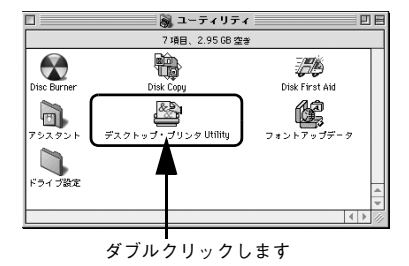

Mac OS 9 (クライアント) でのセットアップ - 51

[プリンタ] で [AdobePS] を 選択し、[プリンタ (LPR)] を 選択して、[OK] をクリック します。

4

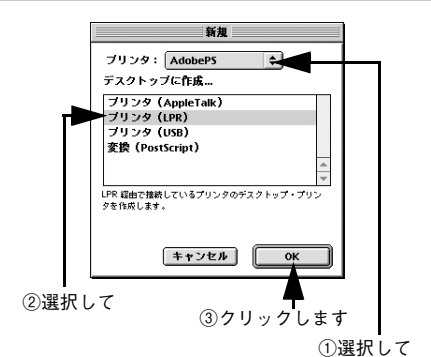

 [PostScript プリンタ記述 (PPD) ファイル]の[変更]
 をクリックします。

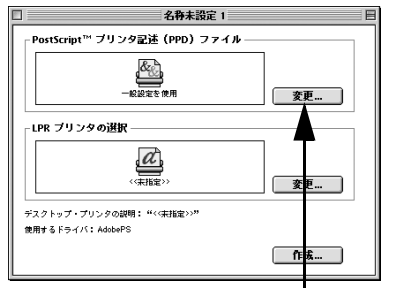

クリックします

6 使用するプリンタの PostScriptプリンタ記述 ファイルを選択して、[選択] をクリックします。

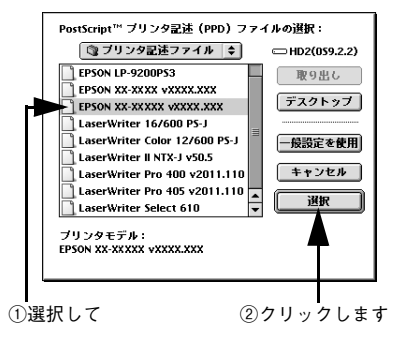

 [LPR プリンタの選択] の [変 更] をクリックします。

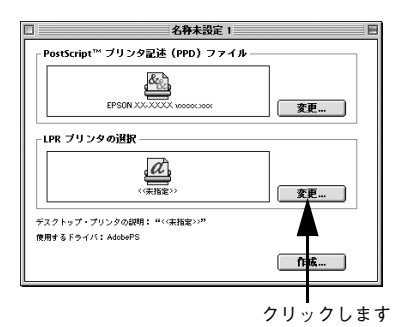

[プリンタアドレス] に EPSON PS Server が動作 しているコンピュータの IP アドレスを入力して、[OK] をクリックします。

> IP アドレスは、Mac OS X サーバに印刷する場合は EPSON PS Server の

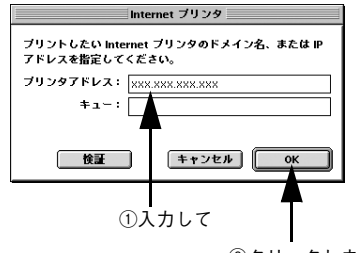

②クリックします

[EPSON PS Server] メニューで [環境設定] を選択し、[LPR] タ ブに表示されるものを使用してください。Windows サーバに印刷す る場合は、PS Server が動作しているコンピュータの IP アドレスを 入力してください。

- [キュー]には入力する必要はありません。
- [検証]をクリックすると、接続に問題がないか検証できます。

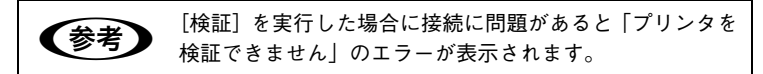

Mac OS 9 (クライアント) でのセットアップ - 53

[作成]をクリックします。

9

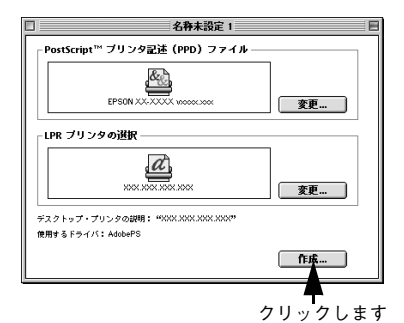

 右の画面が表示されます。[デ スクトップ・プリンタの保存
 名]を確認または変更して、
 [保存]をクリックします。

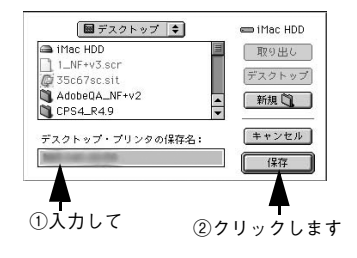

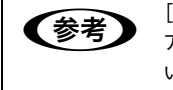

[デスクトップ・プリンタの保存名] には、プリンタの IP アドレスが表示されています。必要に応じて、識別しやす い名前に変えてください。

 [ファイル] メニューから [終了] を選択して、[デスクトップ・プリ ンタ Utility] を終了します。

以上で、印刷前の準備は終了です。お使いのアプリケーションソフト から印刷できます。

## 電子マニュアル(PDF ファイル)の見方

本製品の使用方法を説明した「ユーザーズガイド」(PDF マニュア ル)は、PDF (Portable Document Format)ファイルとして本製 品に添付されている CD-ROM に収録されています。「ユーザーズガ イド」をお読みいただくには、Adobe 社の「Adobe® Acrobat® Reader®」(バージョン4.0以降)または「Adobe® Reader®」、「Adobe® Acrobat®」というソフトウェアが必要です。

すでにこれらのソフトウェアをお持ちの方は、本製品の CD-ROM から「ユーザーズガイド」ファイルを直接開くか、お使いのコンピュータのハードディスクの任意のフォルダに「ユーザーズガイド」ファイルをコピーしてから開いてください。

• 最新版の Adobe Reader はアドビシステムズ株式会社のホーム (参考) ページからダウンロードして使用してください。 本製品の CD-ROM から Adobe Acrobat Reader をインス トールするには: Windows の場合 ①CD-ROM をセットします。 ②画面の指示に従って進み、「ソフトウェアのインストー ル(クライアント / サーバー環境)]をクリックします。 ③ [Adobe AcrobatReader] のみにチェックを付け、「イ ンストール】をクリックします。 Mac OS の場合 ①CD-ROM をセットします。 ②CD-ROM のアイコンをダブルクリックします。 ③ [マニュアル&ユーティリティ] フォルダをダブルク リックします。 ④ [Acrobat Reader] フォルダをダブルクリックします。 ⑤ [Acrobat Reader Installer] をダブルクリックします。 ● 確認したいページのしおり (PDF ファイル内左側のタイ トル一覧)をクリックすると、そのページを表示します。 「もくじ」のタイトルや本文中の参照ページをクリックすると、 そのページ(各 PDF ファイル内のみ)へジャンプします。 ● 「ユーザーズガイド は1ページA5サイズの設定でレイアウトさ れています。A4 サイズの用紙に 2 面割り付けをすることで見 やすいサイズで印刷することができます。 を開くこともできます。

電子マニュアル(PDF ファイル)の見方 - 55

### Windows の場合

- CD-ROM をセットします。
- (2) 画面の指示に従って進み、〔マニュアルを見る〕をクリックします。

#### Mac OS の場合

- 1 CD-ROM をセットします。
- CD-ROM のアイコンをダブルクリックします。
- ③ [マニュアル&ユーティリティ]フォルダをダブルクリックします。
- [PDF マニュアル] フォルダをダブルクリックします。
- [ユーザーズガイド]をダブルクリックします。

Apple の名称、ロゴ、AppleTalk、Macintosh、ColorSync および FireWire は米国その他の国における米国アップルコンピュータ社の登録商標または商標です。

Microsoft、Windows は米国マイクロソフトコーポレーションの米国およびその他の 国における登録商標です。

Adobe、Adobe ロゴ、Acrobat は Adobe Systems Incorporated (アドビ システムズ 社) およびその子会社の各国での登録商標または商標です。

GretagMacbeth is registered trademark and Spectrolino, SpectroScan, SpectroMat, Eye-One, and iCColor are trademarks of Amazys Holding AG.

All Copyright of LogoSync by Logo Beteiligungsges. mbH

本書に記載したその他の製品名は、その所有者の登録商標または商標です

#### — ご注意 —

- 本書の内容の一部または全部を無断転載することを禁止します。
- 本書の内容は将来予告なしに変更することがあります。
- 本書の内容にご不明な点や誤り、記載漏れなど、お気付きの点がありましたら弊 社までご連絡ください。
- 運用した結果の影響については前項に関わらず責任を負いかねますのでご了承く ださい。
- 本製品が、本書の記載に従わずに取り扱われたり、不適当に使用されたり、弊社 および弊社指定以外の、第三者によって修理や変更されたことなどに起因して生 じた障害等の責任は負いかねますのでご了承ください。

# FPSON

●エプソン販売のホームページ [ I Love EPSON ] http://www.i-love-epson.co.jp

各種製品情報・ドライバ類の提供、サポート案内等のさまざまな情報を満載したエプソンのホームページです

エプソンなら購入後も安心。皆様からのお問い合わせの多い内容をFAQとしてホームページに掲載しております。ぜひご活用ください。 FAQ http://www.i-love-epson.co.jp/faq/

●エプソンサービスコールセンター

修理に関するお問い合わせ・出張修理・保守契約のお申し込み先

050-3155-8600 【受付時間】9:00~17:30 月~金曜日(祝日·弊社指定休日を除く)

上記電話番号はKDDI株式会社の電話サービスKDDA沿サイレチを利用しています。 なお、下記のように一部ご利用いただけない場合もございます。 \*一部のPHSからおかけいただく場合

- 一部のPP電話事業者からおかけいただく場合 (ご利用の可否はPP電話事業者間の接続状況によります。上記番号への接続可否についてはご契約されているPP電話事業者へお問い) 合わせください

上記番号をご利用いただけない場合は、携帯電話またはNTTの固定電話(一般回線)からおかけいただくか、(042)511-2949におかけ くださいますようお願いいたします

●修理品送付・持ち込み依頼先 \* 一部対象外機種がございます。詳しくは下記のエブソンサービス㈱ホームページでご確認ください。 お買い上げの販売店様へお持ち込みいただくか、下記修理センターまで送付願います。

| 拠点名      | 所 在 地                                              | TEL          |
|----------|----------------------------------------------------|--------------|
| 札幌修理センター | 〒060-0034 札幌市中央区北4条東1-2-3 札幌フコク生命ビル10F エブソンサービス(株) | 011-219-2886 |
| 松本修理センター | 〒390-1243 松本市神林1563エブソンサービス㈱                       | 0263-86-7660 |
| 東京修理センター | 〒191-0012 東京都日野市日野347 エプソンサービス(株)                  | 042-584-8070 |
| 福岡修理センター | 〒812-0041 福岡市博多区吉塚8-5-75 初光流通センタービル3F エプソンサービス(戦)  | 092-622-8922 |
| 沖縄修理センター | 〒900-0027 那覇市山下町5-21 沖縄通関社ビル2F エプソンサービス(株)         | 098-852-1420 |

【受付時間】月曜日~余曜日 9:00~17:30(招日,整社指定休日を除く)

\*予告なく住所・連絡失箋が変更される場合がございますので ご了承ください

\*修理について詳しくは、エプソンサービス㈱ホームページhttp://www.epson-service.co.jpでご確認ください。

●ドアtoドアサービスに関するお問い合わせ先 \*-部対象外機種がございます。詳しくは下記のエブソンサービス線ホームページでご確認ください。 ドアtoドアサービスとはお客様のご希望日に、ご指定の場所へ、指定業者が修理品をお引取りにお伺いし、修理完了後弊社からご自宅へ お届けする有償サービスです。\* 梱包は業者が行います。

ドアtoドアサービス受付電話 20570-090-090 【受付時間】月~金曜日9:00~17:30(祝日、弊社指定休日を除く)

\*ナビダイヤルはNTTコミュニケーションズ㈱の電話サービスの名称です。 \*新電電各社をご利用の場合は、「0570」をナビダイヤルとして正しく認識しない場合があります。ナビダイヤルが使用できるよう、ご契約の

| 受付拠点     | 引き取り地域      | TEL          | 受付拠点     | 引き取り地域   | TEL          |
|----------|-------------|--------------|----------|----------|--------------|
| 札幌修理センター | 北海道全域       | 011-219-2886 | 福岡修理センター | 中四国・九州全域 | 092-622-8922 |
| 松本修理センター | 本州(中国地方を除く) | 0263-86-9995 | 沖縄修理センター | 沖縄本島全域   | 098-852-1420 |

代行いたします。\*ドアtoドアサービスについて詳しくは、エブソンサービス㈱ホームページhttp://www.epson-service.co.jpでご確認ください。 ●エプソンインフォメーションセンター 製品に関するご質問・ご相談に電話でお答えします。

| 050-3155-8055 | 【受付時間】 | 】月~金曜日9:00~20:00 土日祝日10:00~17:00(1月1日、弊社指定休日を除く) |
|---------------|--------|--------------------------------------------------|
| ●購入ガイドインフォメ   | ーション   | 製品の購入をお考えになっている方の専用窓口です。製品の機能や仕様など、お気軽にお電話ください。  |

050-3155-8100 【受付時間】月~金曜日 9:00~17:30(祝日、弊社指定休日を除く)

-上記電話番号はKDDI株式会社の電話サービス KDDI沿チャレクトを利用しています。

なお、下記のように一部ご利用いただけない場合もございます。 \*一部のPHSからおかけいただく場合

\*一部のIP電話事業者からおかけいただく場合

(ご利用の可否はIP電話事業者間の接続状況によります。上記番号への接続可否についてはご契約されているIP電話事業者へお問い 合わせください

上記電話番号をご利用いただけない場合は、携帯電話またはNTTの固定電話 (一般回線)からおかけいただくか、下記番号におかけ くださいますようお願いいたします。 インフォメーションセンター:042-585-8580

購入ガイドインフォメーション:042-585-8444

●FAXインフォメーション EPSON製品の最新情報をFAXにてお知らせします。

札幌(011)221-7911 東京(042)585-8500 名古屋(052)202-9532 大阪(06)6397-4359 福岡(092)452-3305

●ショールーム \*評細はホームページでもご確認いただけます。http://www.i-love-apson.co.jpisquare/ エグソンスクエア新宿 「同時の10-2024」東京最新信意価新宿を24-1 西新宿三井だルF 「「開新宿前」月間−-安留日 5:00-17:30 (役員, 早社指定休日を除く) エグソンスクエア雪宝筋 「同時市間」月間−-安留日 5:00-17:30 (役員, 早社指定休日を除く)

#### MyEPSON

エプソン製品をご愛用の方も、お持ちでない方も、エプソンに興味をお持ちの方への会員制情報提供サービスです。お客様にビッタリの おすすめ最新情報をお届けしたり、プリンタをもっと楽しくお使いいただくお手伝いをします。製品購入後のユーザー登録もカンタンです。 さあ、今すぐアクセスして会員登録しよう。

インターネットでアクセス! http://myepson.jp/ 会員登録。

●エプソンディスクサービス

エプリン販売株式会社

各種ドライバの最新バージョンを郵送でお届け致します。お申込方法・料金など、詳しくは上記FAXインフォメーションの資料でご確認ください。 ●消耗品のご購入

お近くのEPSON商品取扱店及びエプソンOAサプライ(ホームページアドレス http://epson-supply.jp またはフリーコール 0120-251528) でお買い求めください。

〒160-8324 東京都新宿区西新宿6-24-1 西新宿三井ビル24階

セイコーエプソン株式会社 〒392-8502 長野県諏訪市大和3-3-5